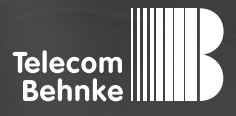

# INSTALLATIONSBEISPIEL

Version 2.0

Betrieb einer Behnke Sprechstelle als Nebenstelle an einer PASCOM Cloud-Anlage

#### Wichtige Hinweise!

Dieses Installationsbeispiel soll ausschließlich das Zusammenspiel einer Behnke Sprechstelle mit dem dargestellten Drittprodukt veranschaulichen. Dieses Dokument ist nicht als Einrichtungs- oder Installationshilfe anzusehen.

Aufgrund der ständigen Weiterentwicklung können wir keine Gewähr auf die Funktion(en) des hier im Beispiel dargestellten Verfahrens bei zukünftigen Software-Updates leisten.

Behnke Sprechstellen und Zubehörteile dürfen ausschließlich von ausgebildeten Elektro-, Informations-, Telekommunikationsfachkräften unter Einhaltung der einschlägigen Normen und Regeln installiert und gewartet werden. Achten Sie bitte darauf, dass die Geräte vor Wartungs- oder Reparaturarbeiten vom

Stromnetz (Steckernetzteil) und vom Netzwerk bzw. Telefonanschluss getrennt sind und die einschlägigen Sicherheitsregeln eingehalten werden.

Die ausgebildete Fachkraft sollte eine Installation nur dann durchführen, wenn ausreichend gute Kenntnisse der eingesetzten Produkte vorhanden sind. Unterstützung durch die Behnke Hotline kann ausschließlich für die Konfiguration der Behnke Sprechstellen erfolgen.

Aufgrund der Vielzahl an möglichen Hard- und Software-Kombinationen in Drittprodukten kann die Firma Behnke keine über dieses Dokument hinausreichenden Auskünfte erteilen. Dies betrifft insbesondere abweichende Hard- und Softwarestände von Drittherstellern.

### **KONTAKT**

### Info-Hotline

Ausführliche Informationen zu Produkten, Projekten und unseren Dienstleistungen: Tel.: +49 (0) 68 41/81 77-700

24 h Service-Hotline

Sie brauchen Hilfe? Wir sind 24 Stunden für Sie da und beraten Sie in allen technischen Fragen und geben Starthilfen: Tel.: +49 (0) 68 41/8177-777

#### Telecom Behnke GmbH Gewerbepark (An der Autobahn) Robert-Jungk-Straße 3 66459 Kirkel

#### E-Mail- und Internet-Adresse info@behnke-online.de www.behnke-online.de

### INHALT

| 1. Anlegen des Teilnehmers für die Behnke SIP-Sprechstelle | 4  |
|------------------------------------------------------------|----|
| 2. Konfiguration der Behnke SIP-Sprechstelle               | 11 |

In dieser Anleitung wird beschrieben, wie eine Behnke SIP-Sprechstelle als Nebenstelle an einer PASCOM Cloud-Anlage in Betrieb genommen wird. Wir gehen davon aus, dass die Grundkonfiguration der PASCOM-Anlage bereits vorgenommen wurde, und beschränken uns hier auf die zur Inbetriebnahme der Behnke SIP-Sprechstelle erforderlichen Schritte.Außerdem setzen wir voraus, dass die Behnke SIP-Sprechstelle bereits ins Netzwerk eingebunden wurde, und über die IP-Adresse per Browser erreichbar ist.

Hinweis: Dieses Installationsbeispiel wurde mit einer PASCOM Cloud-Anlage V18.10 erstellt.

Achtung: Für den Betrieb der Behnke Sprechstelle an der Pascom Cloudanlage wird zwingend die Firmwareversion BT 5 Build 267 (oder höher) benötigt! Mit älteren Firmwareständen ist der Betrieb nicht möglich! Wenn Sie eine ältere Firmware verwenden, fordern Sie bitte über die Webseite ein Update für die Sprechstelle an. https://www.behnke-online.de/service/technik-support

## **1. ANLEGEN DES TEILNEHMERS FÜR DIE BEHNKE SIP-SPRECHSTELLE**

In diesem Schritt wird beschrieben, wie Sie einen Teilnehmer für die Behnke SIP-Sprechstelle an der PASCOM-Anlage anlegen.

▶ Öffnen Sie in Ihrem Browser die Oberfläche zur Verwaltung der PASCOM-Anlage.

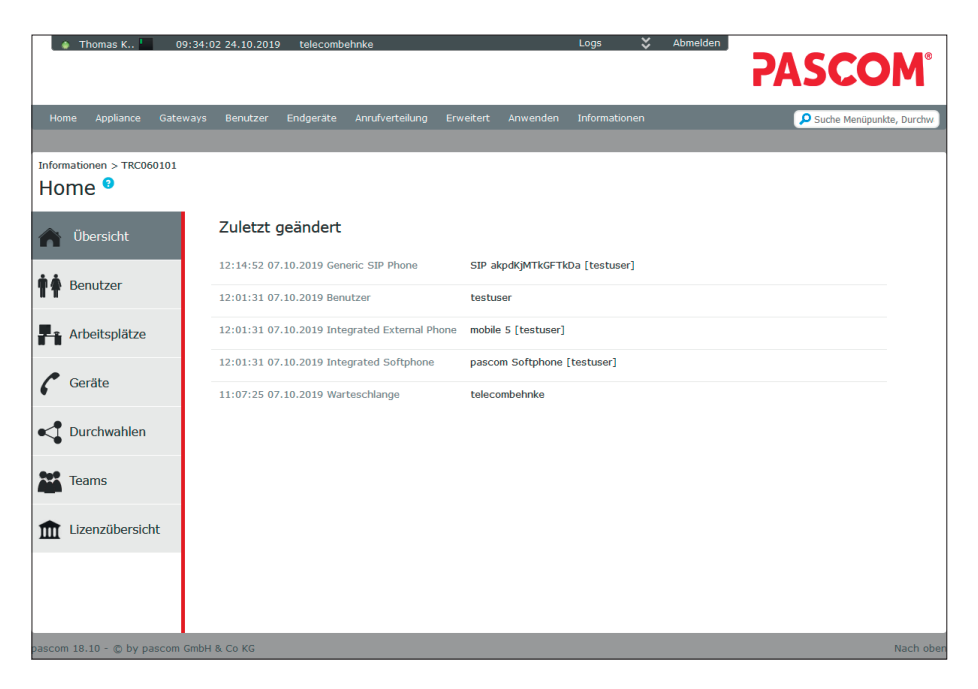

► Wählen Sie links im Menü **"Benutzer"** und klicken Sie auf **"Hinzufügen"**.

| • 1              | Thomas K        | 10:07:21   | 24.10.2019 | telecombe | hnke            |           |                   | Logs          | 💙 Abm    |                     | SCC          | M          | 8      |
|------------------|-----------------|------------|------------|-----------|-----------------|-----------|-------------------|---------------|----------|---------------------|--------------|------------|--------|
| Home             | Appliance       | Gateways   | Benutzer   | Endgeräte | Anrufverteilung | Erweitert | Anwender          | n Informatior | nen      | ٩                   | Suche Menüpu | nkte, Dure | chw    |
| Informati<br>Hom | ionen > TRC060  | 101        |            |           |                 |           |                   |               |          |                     |              |            |        |
| n Ö              | bersicht        | +          | Hinzufügen | Einladen  | Bearbeite       | n X       | Löschen Durchwahl | Telefonbuch   | x Aktion | Filter: Rolle       | ¥<br>¢ Age   | O<br>ant ≑ | ¢      |
| 🛉 🛉 Be           | enutzer         | 0<br>0     | testuse    | er        | testuser        |           | 102<br>101        |               |          | Systemadministrator | ×            |            | •      |
| Ar Ar            | beitsplätze     |            |            |           |                 |           |                   |               |          |                     |              |            |        |
| <b>6</b> Ge      | eräte           |            |            |           |                 |           |                   |               |          |                     |              |            |        |
| - <b>C</b>       | urchwahlen      |            |            |           |                 |           |                   |               |          |                     |              |            |        |
| 🏜 Те             | ams             |            |            |           |                 |           |                   |               |          |                     |              |            |        |
| 🏛 Liz            | zenzübersicht   |            |            |           |                 |           |                   |               |          |                     |              |            |        |
|                  |                 | Einträ     | ge: 2      |           |                 |           |                   |               |          |                     |              |            |        |
| pascom 18        | 3.10 - © by pas | com GmbH & | Co KG      |           |                 |           |                   |               |          |                     |              | Nach       | n oben |

► Füllen Sie die Felder aus, und klicken Sie auf **"Speichern"**.

|                                   | 24.10.2019 telecombehnke                        | Logs 🏅 Abmelden j       | PASCOM <sup>®</sup>      |
|-----------------------------------|-------------------------------------------------|-------------------------|--------------------------|
| Home Appliance Gateways           | Benutzer Endgeräte Anrufverteilung Erweitert Ar | wenden Informationen    | Suche Menüpunkte, Durchw |
| TRC040413                         |                                                 |                         |                          |
| Benutzer: Schnella                | nlage 🤨                                         |                         |                          |
| Neuen Benutzer anlegen            |                                                 |                         |                          |
| He Abbrechen He Speichern         | 🖌 Speichern und Details                         | PIN anzeigen/ausblenden |                          |
| Anmeldename *                     | Haupteingang                                    |                         |                          |
| Anzeigename *                     | Haupteingang                                    |                         |                          |
| Durchwahl *                       | 103                                             |                         |                          |
| Anmeldung *                       | pascom v                                        |                         |                          |
| Passwort                          | •••••                                           |                         |                          |
| Passwort bestätigen               | •••••                                           |                         |                          |
| Pin *                             | ••••                                            |                         |                          |
| Fax-Durchwahl                     |                                                 |                         |                          |
| EMail-Adresse                     |                                                 |                         |                          |
| Bevorzugte Sprache *              | Deutsch v                                       |                         |                          |
| Voicemailbox verwenden *          | Nicht verwenden v                               |                         |                          |
| pascom Softphone aktivieren       | NEIN ~                                          |                         |                          |
| Hat ein Mobiltelefon              | NEIN ~                                          |                         |                          |
| pascom 18.10 - © by pascom GmbH & | Co KG                                           |                         | Nach oben                |

www.behnke-online.de

Bestätigen Sie oben die Meldung "Telefonie Konfig. anwenden". Wechseln Sie dann wieder zu "Home", wählen Sie links im Menü "Geräte", und klicken Sie auf "Hinzufügen".

| 🔹 Thomas K               | 09:37:      | 22 24. | 10.2019 telecombehnke                                                        |            | L                                | ogs 🟅                                                      | Abmelden                  | sco                                            | M®          |
|--------------------------|-------------|--------|------------------------------------------------------------------------------|------------|----------------------------------|------------------------------------------------------------|---------------------------|------------------------------------------------|-------------|
| Home Appliance G         | iateways    | Bei    | nutzer Endgeräte Anrufverte                                                  | eilung Erw | eitert Anwenden II               | nformationen 🔎                                             | Suche Menüpunkte, Durchwa | hlen, Benutzer                                 |             |
| Informationen > TRC0601  | 01          |        |                                                                              |            |                                  |                                                            |                           |                                                |             |
| A Übersicht              |             | + Hina | zufügen 📝 Bearbeiten                                                         | 🗙 Löschen  | <b>X</b> Aktion <b>•</b> Filter: |                                                            | ¥ O                       |                                                |             |
| 🛉 🛊 Benutzer             | 0<br>0      |        | mobile 2<br>mobile 5 [testuser]                                              | •          | Modell / Firmware                | <ul> <li>Durchwahl \$</li> <li>101</li> <li>102</li> </ul> | Verwendet durch 🔅         | Verbindung<br>via Mobile Hub<br>via Mobile Hub | Status 🕴    |
| Arbeitsplätze            | 0<br>0<br>0 |        | pascom Softphone [testuser]<br>pascom Softphone SIP akpdKjMTkGFTkDa [testuse | r]         |                                  | 102<br>101<br>102                                          | testuser<br>testuser      |                                                | K<br>K<br>K |
| 🌈 Geräte                 | Ø           |        | SIP gcBqKriL3t3fGr6                                                          |            |                                  | 101                                                        |                           |                                                | ×           |
| Curchwahlen              |             |        |                                                                              |            |                                  |                                                            |                           |                                                |             |
| Teams                    |             |        |                                                                              |            |                                  |                                                            |                           |                                                |             |
| Lizenzübersicht          |             |        |                                                                              |            |                                  |                                                            |                           |                                                |             |
|                          | Eint        | räge:  | 6                                                                            |            |                                  |                                                            |                           |                                                |             |
| pascom 18.10 - © by pasc | om GmbH     | 1 & Co | KG                                                                           |            |                                  |                                                            |                           |                                                | Nach ober   |

► Wählen Sie im nächsten Fenster "IP-Telefon: Hersteller beliebig oder Softphone".

| ♦ Thomas K 09:43:19 24.10.2019 te                                                                                                    | lecombehnke                            |                    | Logs 💝 Abmelden j | <b>PASCOM</b> °          |
|----------------------------------------------------------------------------------------------------|----------------------------------------|--------------------|-------------------|--------------------------|
| Home Appliance Gateways Benutzer Endo                                                                                                    | jeräte Anrufverteilung                 | Erweitert Anwenden | Informationen     | Suche Menüpunkte, Durchw |
| TRC040702<br>Gerät hinzufügen <sup>9</sup>                                                                                                    |                                        |                    |                   |                          |
| H Abbrechen                                                                                                    |                                        |                    |                   |                          |
| IP-Telefon: Hersteller Aastra/Mitel         IP-Telefon: Hersteller Auerswald         IP-Telefon: Hersteller Grandstream         IP-Telefon: Hersteller Grandstream         IP-Telefon: Hersteller Grandstream         IP-Telefon: Hersteller Vealmk         IP-Telefon: Hersteller Vealmk         IP-Telefon: Hersteller Vealmk         IP-Telefon: Bescher Softphone         Via Aastra/Mitel Dect Gateway: Mobilteil         Via Gisco Gateway: Analoges Endgerät per SIP         Via Grandstream Gateway: Analoges Endgerät per SIP         Via Gaten Gateway: Analoges Endgerät per SIP         Via Gaten Gateway: Analoges Fax direkt         Via beroNet Gateway: Analoges Telefon direkt         Via beroNet Gateway: SIDN Tealein direkt         Via beroNet Gateway: SIDN Telefon direkt         Via beroNet Gateway: SIDN Telefon direkt         Via beroNet Gateway: SIDN Telefon direkt | >>>>>>>>>>>>>>>>>>>>>>>>>>>>>>>>>>>>>> |                    |                   |                          |
| Via snom Dect Gateway: Mobilteil                                                                                                    | >                                      |                    |                   |                          |
| via beroNet Gateway: CAPI Connector                                                                                                    | >                                      |                    |                   |                          |
| pascom 18.10 - © by pascom GmbH & Co KG                                                                                                    |                                        |                    |                   | Nach oben                |

Vergeben Sie hier einen "Geräte-Anmeldenamen" und ein "Passwort" für die Sprechstelle. Im Eingabefeld "SIP Optionen" müssen zwingend folgende Optionen eingetragen werden:

disallow=all allow=alaw:20

Hinweis: Der hier vergebene **"Geräte-Anmeldename"**, sowie das vergebene **"Passwort"** werden später in der Sprechstelle eingetragen.

| ● Thomas K 99:50:01 2                                    | 24.10.2019 telecombehnke           |                             | Logs 🟅 Abmelden | <b>PASCOM</b> °          |
|----------------------------------------------------------|------------------------------------|-----------------------------|-----------------|--------------------------|
| Home Appliance Gateways E                                | 3enutzer Endgeräte Anrufverteilung | ) Erweitert Anwenden        | Informationen   | Suche Menüpunkte, Durchw |
| TRC041103<br>Softphone: verwalte<br>Basisdaten Zuweisung | en 🤨                               |                             |                 |                          |
| Abbrechen 🖌 Speichern                                    | Passwort anzeigen/ausblenden       | LDAP Einstellungen anzeigen |                 |                          |
| Geräte-Anmeldename *                                     | 5qK3hAL3vLDTK5H                    | ]                           |                 |                          |
| Passwort *                                               | •••••                              | ]                           |                 |                          |
| SIP Optionen                                             | disallow=all<br>allow=alaw:20      |                             |                 |                          |

#### pascom 18.10 - © by pascom GmbH & Co KG

 Wechseln Sie auf den Reiter "Zuweisung", klicken Sie auf den blauen Pfeil hinter dem Benutzer, dem Sie die Sprechstelle zuordnen möchten, und klicken Sie auf "Speichern".

| 🍐 Thomas K                                                     | 10:18:5                     | 4 24.10.2019           | telecombe | hnke            |          |            | Logs          | *       | Abmelden    |                        |                |
|----------------------------------------------------------------|-----------------------------|------------------------|-----------|-----------------|----------|------------|---------------|---------|-------------|------------------------|----------------|
|                                                                |                             |                        |           |                 |          |            |               |         |             | rasu                   | JM             |
| Home Appliance                                                 | Gateways                    | Benutzer               | Endgeräte | Anrufverteilung | Erweiter | t Anwe     | nden Informat | ionen   |             | 👂 Suche Menü           | ounkte, Durchw |
| Endgeräte > Geräteliste<br>Softphone: N<br>Basisdaten Zuweisun | (TRC04070:<br><b>/erwal</b> | 1) > TRC0411<br>ten (S | IP 5qK    | 3hAL3vL[        | DTK5F    | H [Ni      | cht zuge      | ordne   | et]) 🤨      |                        |                |
| Verfügbare Arbeit                                              | Speichern                   | Filter:                | 7.or      | <b>.</b>        |          | Zuger      | uiecener Arb  | oitenla | tz oder Bei | utzer                  |                |
| Bezeichnung                                                    | spiacze u                   | nu benue               |           | Тур             |          | Zugev      | Bezeichnung   | сторіа  | Тур         | FollowMe Einstellungen |                |
|                                                                |                             |                        |           | Benutzer        | <b>→</b> | <b>+</b> - | Haupteingang  |         | Benutzer    | 0/999   0/999   0/999  |                |
| testuser                                                       |                             |                        |           | Benutzer        | -        |            |               |         |             |                        |                |
|                                                                |                             |                        |           |                 |          |            |               |         |             |                        |                |
|                                                                |                             |                        |           |                 |          |            |               |         |             |                        |                |
|                                                                |                             |                        |           |                 |          |            |               |         |             |                        |                |
|                                                                |                             |                        |           |                 |          |            |               |         |             |                        |                |
|                                                                |                             |                        |           |                 |          |            |               |         |             |                        |                |
|                                                                |                             |                        |           |                 |          |            |               |         |             |                        |                |
|                                                                |                             |                        |           |                 |          |            |               |         |             |                        |                |
|                                                                |                             |                        |           |                 |          |            |               |         |             |                        |                |
| pascom 18.10 - © by pas                                        | com GmbH (                  | & Co KG                |           |                 | 1        | 1          |               |         |             |                        | Nach oben      |

### **2. KONFIGURATION DER BEHNKE SIP-SPRECHSTELLE**

Im letzten Schritt werden die Einstellungen an der SIP-Sprechstelle selbst vorgenommen. Hierfür werden die Anmeldedaten benötigt, welche Sie im vorherigen Schritt festgelegt haben.

 Öffnen Sie einen neuen Tab in Ihrem Browser, geben Sie die IP-Adresse der Sprechstelle in die Adresszeile ein, und melden Sie sich an.

Achtung: Für den Betrieb der Behnke Sprechstelle an der Pascom Cloudanlage wird zwingend die Firmwareversion BT 5 Build 267 (oder höher) benötigt! Mit älteren Firmwareständen ist der Betrieb nicht möglich! Wenn Sie eine ältere Firmware verwenden, fordern Sie bitte über die Webseite ein Update für die Sprechstelle an. https://www.behnke-online.de/service/technik-support

| Willkommen zur Web-Oberfläche der Behnke SIP-Sprechstelle         Kliden Sie Amerklen, um die Behnle SIP-Sprechstelle zu konfigurieen. Blite baarten Sie die<br>Anleitung, um mehr über die Funktionen der Behnle SIP-Sprechstelle zu erfahren.       Kliden Sie Benutzeranmerklung, um sich mit den vom Administrator ausgegebenen<br>Zugangdaten anzumelden.         Bite Ammelden Kliden       Anmelden       Benutzeranmeldung |  | ** |                                                                                                    | Telecom Behnke                                                                                                    |
|----------------------------------------------------------------------------------------------------|--|----|----------------------------------------------------------------------------------------------------|----------------------------------------------------------------------------------------------------|
| Bitte Anmelden tilden Anmelden Benutzeranmeldung                                                                                                    |  |    | Willkommen zur Web-Oberfläche der Behnke SIP-Sprechstelle<br>Kliden Sie Annelden, um die Behnke SIP-Sprechstelle zu konfigurieren. Bitte beachten<br>Anleitung, um mehr über die Funktionen der Behnke SIP-Sprechstelle zu effehren. | Sie die Kilicien Sie Benutzeranmeidung, um sich mit den vom Administrator ausgegebenen<br>Zugangedaten anzumelden. |
|                                                                                                    |  |    | Bite Annelden Niden Annelden                                                                                                    | Benutzeranmeldung                                                                                                  |

► Auf der Startseite wählen Sie den Reiter "Netzwerk", und klicken dort im Menü links auf "SIP Einstellungen".

|                       |          |                     |                |                           |       | Tele<br>Bet | com |
|-----------------------|----------|---------------------|----------------|---------------------------|-------|-------------|-----|
| Start                 | Netzwerk | Audio               | Rufnummern     | Einstellungen             | Admin | Status      |     |
|                       |          |                     |                |                           |       |             |     |
| Übersicht             | Allger   | neine Konfiguration |                |                           |       |             |     |
| Einfach-Konfiguration |          |                     | Anbieter       | : Behnke Telefon          |       |             |     |
|                       |          |                     | Telefonnummer  | n                         |       |             |     |
| Abmelden              |          |                     | Status         | nicht angemeldet (verb    | inde) |             |     |
| Hilfe                 |          |                     |                |                           |       |             |     |
| Lizenz                |          |                     | Gerätenamen    | n: Behnke-IP-Phone        |       |             |     |
|                       |          |                     | IP-Adresse     | 192.168.1.4               |       |             |     |
|                       |          |                     | Ethernet MAC   | : F8:1C:E5:00:3A:C8       |       |             |     |
|                       |          |                     | Verbunden über | r: statisch               |       |             |     |
|                       |          |                     | Systemdatum    | n: Tue Nov 30 01:13:54 19 | 999   |             |     |
|                       |          |                     | Systemlaufzeit | t: 13 Minuten             |       |             |     |
|                       |          |                     |                |                           |       |             |     |
|                       |          |                     | Model          | I: Serie 20 / 50          |       |             |     |
|                       |          |                     | Display        | /: nein                   |       |             |     |
|                       |          |                     |                |                           |       |             |     |

- ► Tragen Sie hier bei den SIP Einstellungen folgende Werte ein:
  - "Telefonnummer/Benutzername": bei PASCOM hinterlegter "Geräte-Anmeldename"
  - "Name": bei PASCOM hinterlegter "Geräte-Anmeldename"
  - "SIP Authentifizierung ID": bei PASCOM hinterlegter "Geräte-Anmeldename"
  - "SIP Authentifizierung PIN": bei PASCOM hinterlegtes "Passwort"
  - "SIP-Registrar : Port" der Name Ihrer PASCOM-Anlage, Port "5061"
  - "SIP-Proxy : Port": "pascom.cloud", Port "5061"
  - "Portbereich für RTP "Min-Max"": "30000" im ersten Feld und "35000" im zweiten Feld
- ► Scrollen Sie anschließend ganz nach unten, und klicken Sie auf **"Übernehmen"**.

|                   |          |                                      |                 |               |                    |            |              |              |                           | Telecom<br>Behnke                                     |
|-------------------|----------|--------------------------------------|-----------------|---------------|--------------------|------------|--------------|--------------|---------------------------|-------------------------------------------------------|
| Start             | Netzwerk | Audio                                | Rufnummern      | n E           | Einstellungen      | Ad         | min          |              | Status                    |                                                       |
|                   |          |                                      |                 |               |                    |            |              |              |                           |                                                       |
|                   |          | CID Classes                          |                 |               |                    |            |              |              |                           |                                                       |
| Netzwerk          |          | SIP Einstellungen                    |                 |               |                    |            |              |              |                           |                                                       |
| SIP Einstellungen |          | VoIP-Einstellungen konfigurieren, ur | m anrufen zu l  | können. Der S | Service Provider o | oder Admir | nistrator st | ellt die not | wendigen Parameter zur    | Verfügung.                                            |
| Sicherheit        |          |                                      |                 |               |                    |            |              |              |                           |                                                       |
| Switch            |          | Konfigurieren Sie die SIP Einstellu  | ngen für:       |               |                    |            |              |              |                           |                                                       |
| Erw Einstellungen |          |                                      | Account: Be     | ehnke Telef   | on                 |            |              |              |                           |                                                       |
| en enstendigen    |          | Telefonnummer / Benut:               | zername: 5q     | qK3hAL3vLD    | ткэн               |            |              | Telef        | onnummer, unter der dies  | e Behnke SIP-Sprechstelle erreichbar ist              |
| Abmeiden          |          |                                      | Name: 50        | aK3hAL3vLD    | ткън               |            |              | Zusat        | zinfo, die beim Rufaufba  | u übertragen wird, wenn nichts bekannt ist:           |
|                   |          |                                      | -               |               |                    |            |              | Telef        | onnummer                  |                                                       |
| Hilfe             |          | SIP Authentitize                     | erung ID: 50    | qK3NAL3VLD    | ПКЭН               | _          |              | Wenn         | ein Benutzername beka     | nnt ist: Benutzername, anderntalls: Teletonnummer     |
| Third             |          | SIP Authentifizier                   | rung PIN: XX    | *****         |                    | _          |              | Passw        | vort für die Anmeldung ar | n SIP-Server                                          |
| Lizenz            |          | SIP Authentifizierung                | Domain:         |               |                    |            |              | Nur a        | ustullen, wenn eine Auth  | entifizierungs-Domain getordert ist                   |
|                   |          | SIP Regist                           | rar : Port: tel | elecombehn    | ke                 | 50         | 061          | konfig       | uriert werden. SIP-Doma   | in, wenn Domain konfiguriert werden muss              |
|                   |          | Ersatz SIP Regist                    | rar : Port:     |               |                    | 50         | 060          | Ersatz       | -Registrar                |                                                       |
|                   |          | SIP Pro                              | xy : Port: pa   | ascom.cloud   | ł                  | 50         | 061          | SIP-S        | erver (IP oder Domain-Na  | me). Proxy, wenn Proxy und Registrar getrennt         |
|                   |          | Errota SIP Pro                       |                 |               |                    |            | 060          | konfig       | puriert werden.           |                                                       |
|                   |          | NAPTR /                              |                 |               |                    |            | 000          | Lisau        | - TOXY                    |                                                       |
|                   |          | Nor INT                              |                 |               |                    |            |              | "Regi        | strierung über Proxy-Serv | er" sollte immer benutzt werden, es sei denn, es      |
|                   |          | SIP Registrie                        | erung per Re    | egistrierung  | g über Proxy-S     | Server     | ~            | exitie       | ren getrennte Proxy- und  | Registrar-Server, dann "Registrierung über Registrar- |
|                   |          |                                      |                 |               |                    |            |              | Serve        | e                         |                                                       |
|                   |          | SIP LAN/öffentlig                    | oner Port: 50   | 060           | 5060               |            |              |              |                           |                                                       |
|                   |          | RTP LAN/öffentlic                    | oner Port: 80   | 010           | 8016               |            |              |              |                           |                                                       |
|                   |          | Port-Bereich für RTP (N              | /in-Max): 30    | 0000          | 35000              |            |              |              |                           |                                                       |
|                   |          | STU                                  | N Server: N6    | ein           | <b>•</b>           |            |              | _            |                           |                                                       |
|                   |          | Sip Registrierung                    | stimeout: 18    | 800           | / 10               | / 40       |              |              |                           |                                                       |

- ► Wechseln Sie dann links im Menü zum Punkt **"Sicherheit"**, und nehmen Sie folgende Einstellungen vor:
  - SIP-Modus: bitte SIP über TLS nur Transportverschlüsselung wählen
  - SSL Zertifikatsprüfung: bitte Deaktivieren wählen
  - RTP-Verschlüsselung: bitte Erzwingen wählen
- ► Scrollen Sie anschließend ganz nach unten, und klicken Sie auf "Übernehmen".

|                    |          |                          |                               |                                                                              |                     | T          | elecom<br>Behnke |
|--------------------|----------|--------------------------|-------------------------------|------------------------------------------------------------------------------|---------------------|------------|------------------|
| Start              | Netzwerk | Audio                    | Rufnummern                    | Einstellungen                                                                | Admin               | Status     |                  |
|                    |          |                          |                               |                                                                              |                     |            |                  |
| Netzwerk           |          | SIP Verschlüsselung      |                               |                                                                              |                     |            |                  |
| SIP Finstellungen  |          |                          | SIP-Modus:                    | SIP über TLS (nur                                                            | Transportverschlüss | elung)   ~ |                  |
|                    |          |                          | SSL Zertifikats-Prüfung:      | Deaktivieren $ \smallsetminus $                                              |                     |            |                  |
| Sicherheit         | _        |                          | SSL Prüfungstiefe:            | 1                                                                            |                     |            |                  |
| Switch             |          |                          |                               |                                                                              |                     |            |                  |
| Erw. Einstellungen |          | RTP Verschlüsselung      |                               |                                                                              |                     |            |                  |
| Abmelden           |          |                          | RTP Verschlüsselung:          | Erzwingen v                                                                  |                     |            |                  |
|                    |          |                          | Mindestverschlüsselung:       | AES128 CM SHA1                                                               | 32 ~                |            |                  |
| Lilfa              |          | Verschlüsseltes RTCP     |                               |                                                                              |                     |            |                  |
| Hille              |          |                          | SRTCP Modus:                  | Verschlüsselt v                                                              |                     |            |                  |
| Lizenz             |          | IFFF 802.1X Port Authent | ifikation                     |                                                                              |                     |            |                  |
|                    |          | IFEE 8                   | 02 1X Port Authentifikation:  | Deaktivieren 🗸                                                               |                     |            |                  |
|                    |          |                          | Benutzername                  | <user@host.domai< td=""><td>in&gt;</td><td></td><td></td></user@host.domai<> | in>                 |            |                  |
|                    |          |                          | Passwort                      | SecretPasword                                                                |                     |            |                  |
|                    |          |                          | EAP:                          | Protected EAP (PEA                                                           | AP) V               |            |                  |
|                    |          |                          | PHASE2 Authentifikation       | MS-CHAPv2 ~                                                                  | ··· /               |            |                  |
|                    |          | Passwor                  | t für den privaten Schlüssel: |                                                                              |                     |            |                  |
|                    |          |                          |                               | L                                                                            |                     |            |                  |

Wechseln Sie dann auf den Reiter "Rufnummern", und tragen Sie bei den Direktruftasten einen freigewählten "Namen" ein, und im Feld "Nummer" die bei Tastendruck anzurufende Telefonnummer. Klicken Sie anschließend unten auf "Übernehmen".

|               |          |                    |                |                             |       | Teleo<br>Beh | :om<br>nke |
|---------------|----------|--------------------|----------------|-----------------------------|-------|--------------|------------|
| Start         | Netzwerk | Audio              | Rufnummern     | Einstellungen               | Admin | Status       |            |
|               |          |                    |                |                             |       |              |            |
| Direktwahl    | Direktw  | vahltasten         |                |                             |       |              |            |
| Kurzwahl      |          | Freier Speicher: > | 11128 Einträge |                             |       |              |            |
| Zeitgesteuert |          | Name               |                | Nummer<br>E-Mail Adresse(n) |       |              |            |
| Abmelden      |          | 1 Empfang          |                | 101                         |       |              |            |
| Hilfe         |          | 2                  |                |                             |       |              |            |
| Lizenz        |          | 3                  |                |                             |       |              |            |
|               |          | 4                  |                |                             |       |              |            |
|               |          | 5                  |                |                             |       |              |            |
|               |          | 6                  |                |                             |       |              |            |
|               |          | 7                  |                |                             |       |              |            |

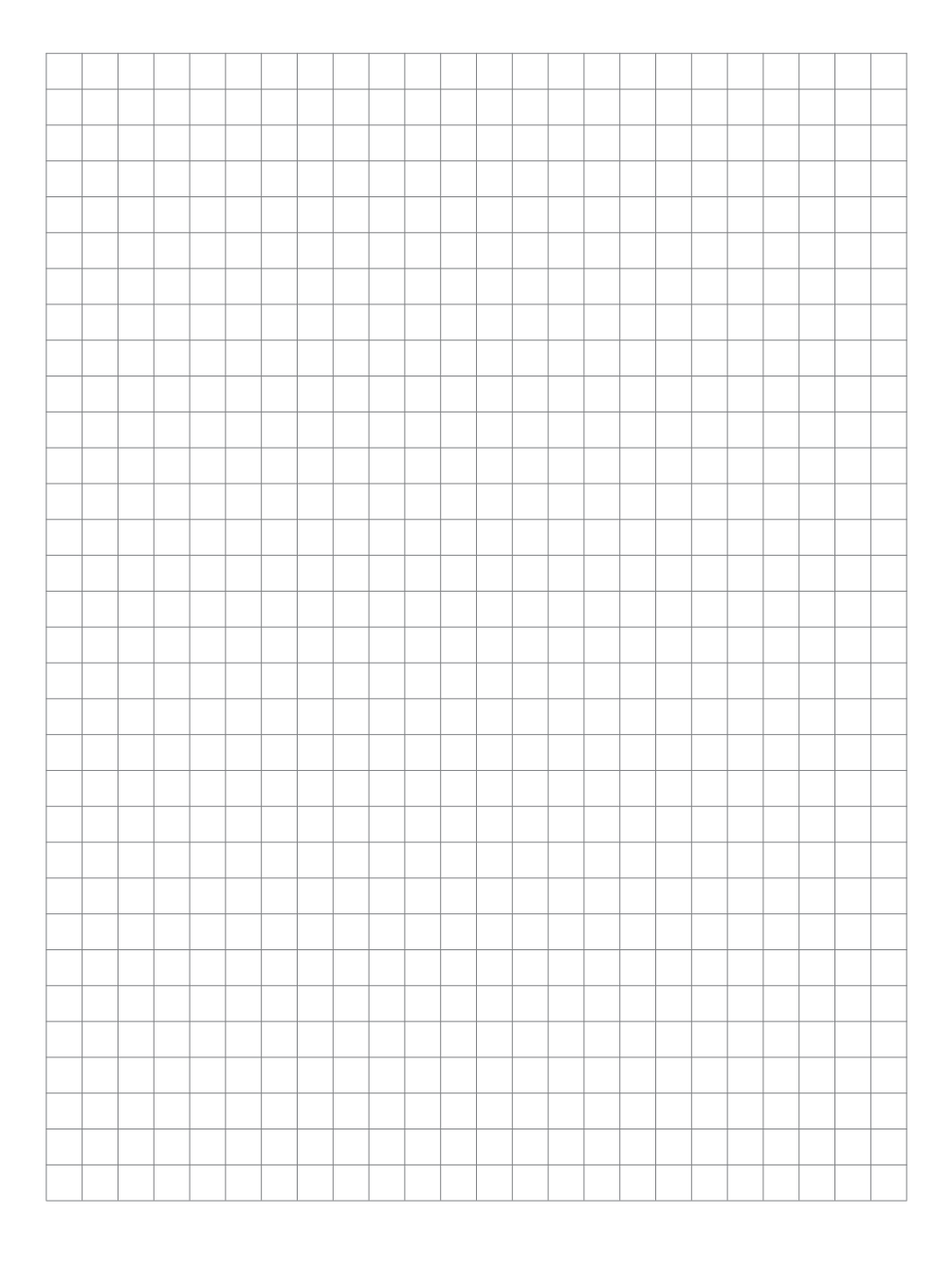

Version 2.0 Kirkel, Juni 2021

## TELECOM BEHNKE GMBH

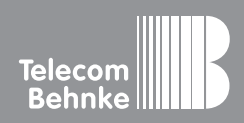

Telecom Behnke GmbH Gewerbepark "An der Autobahn" Robert-Jungk-Straße 3 66459 Kirkel Germany Info-Hotline: +49 (0) 68 41/8177-700 Service-Hotline: +49 (0) 68 41/8177-777 Telefax: +49 (0) 68 41/8177-750 info@behnke-online.de www.behnke-online.de